# aumüller

# Anweisung für Installation und Inbetriebnahme Parametrier-Interface

| Parametrier-Interface                                                                          |                              |                                                                                                    |                                            |  |
|------------------------------------------------------------------------------------------------|------------------------------|----------------------------------------------------------------------------------------------------|--------------------------------------------|--|
| Parint use                                                                                     | ArtNr.:<br>Anwendung:        | <b>524178</b><br>Hardware-Schnittstelle zur Parametrierung<br>von Aumüller-Antrieben in Verbindung mit<br>der Aumüller Software DCT. |                                            |  |
|                                                                                                | Betriebsspannung:            | 24 V DC +/-20 %                                                                                                    |                                            |  |
| 13                                                                                             | Parametrierbare<br>Antriebe: | 24 V DC<br>230 V AC                                                                                                    | in Ausführung S12, S3<br>in Ausführung S12 |  |
|                                                                                                | Anschlüsse:                  | 3x Schraub-Steckklemmen 1,0 mm <sup>2</sup><br>1x USB Anschluss                                                                      |                                            |  |
| Merkmale / Ausstattung:<br>Spannungsversorgung 24 V DC ist<br>nicht im Lieferumfang enthalten! | Lieferumfang:                | 1x Interface<br>1x USB Kab<br>1x Verbindu                                                                                            | e<br>iel<br>ingskabel                      |  |

- Das Parametrier-Interface dient als Hardware-Schnittstelle f
  ür die Parametrierung von Aum
  üL-LER Antrieben.
- In Verbindung mit der AumüLLER Software DCT und dem darin verfügbaren Plug-In Drives können unterschiedlichste Antriebs-Parameter individuell angepasst werden.
- Nutzbar für alle Antriebe mit Steuerungstyp S12 und S3.

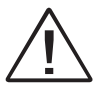

Gewährleistungsansprüche setzen fachgerechte Montage, Installation und Wartung nach den gesetzlichen Vorschriften und den Angaben des Herstellers der Antriebe voraus.

Die Sicherheitshinweise der mitgelieferten Produktdokumentation sind zu beachten. Eine 24 V DC Spannungsversorgung ist im Lieferumfang nicht enthalten!

HINWEIS Die 24 V DC Spannungsversorgung einer Zentrale oder des Inbetriebnahme-Koffers (Art.-Nr.: 533984) kann verwendet werden!

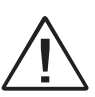

Beim Parametrieren der Aumüller-Antriebe mit **Parametrier-Interface** und DCT unbedingt die Angaben in dieser Anweisung und der Montageanweisung der Antriebe beachten.

Diese finden Sie auch auf unserer Homepage **www.aumueller-gmbh.de** Diese Anweisung über die gesamte Le-

Diese Anweisung über die gesamte Lebensdauer des Produktes aufbewahren.

# System-Voraussetzungen für DCT: Direkt Configuration Tool

Das Programm kann auf einem Rechner mit mindestens folgenden Eigenschaften installiert werden:

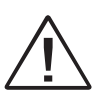

Die Software **DCT** ist ausschließlich geeignet für die Parametrieung von den in dieser Anweisung angegebenen Auwüller-Antrieben.

**CPU:** 1 GHz oder höher

#### Betriebssysteme:

Microsoft® Windows 10 64bit oder höher MacOS 13 Ventura oder höher

Arbeitsspeicher: Min. 1 GB RAM

Festplatte: Mindestens 200 MB freier Speicherplatz

#### Ausstattung:

USB-Anschluss für Verbindung zwischen Endgerät und Zentrale, Internet-Verbindung für Systeminstallation und Updates

#### INSTALLATIONS-SCHRITT 1: Software DCT einrichten

Software DCT herunterladen:

https://www.aumueller-gmbh.de/downloads/ software/

Archiv an den gewünschten Zielort entpacken.

|                                                         | — □ ×                                    |
|---------------------------------------------------------|------------------------------------------|
| i i cu                                                  |                                          |
| $\leftrightarrow$ $\rightarrow$ $\checkmark$ $\uparrow$ |                                          |
| > 🕁 Schnellzugriff                                      | 🖾 🖿 dct.zip                              |
| > 🛆 OneDrive-Personal                                   |                                          |
| Dieser PC                                               | 🛱 Öffnen Eingabe                         |
| > Bilder                                                | 🖅 Öffnan mit                             |
| > Desktop                                               | In neuem Fenster öffnen                  |
| >  Dokumente                                            | Co Alle extrahieren                      |
| > ± Downloads                                           | ☆ An "Start" anheften                    |
| >  Musik                                                | In ZIP-Datei komprimieren                |
| > 🖸 Videos                                              | Als Pfad kopieren                        |
| > ☆Local Disk (C:)                                      | E Eigenschaften Alt+Eingabe              |
|                                                         | ☑ Weitere Optionen anzeigen Umschalt+F10 |

| ×                                                          |
|------------------------------------------------------------|
| ZIP-komprimierte Ordner extrahieren                        |
| Wählen Sie ein Ziel aus und klicken Sie auf "Extrahieren". |
| Dateien werden in diesen Ordner extrahiert:                |
| C:\User\User\Downloads\dct Durchsuchen                     |
| Dateien nach Extrahierung anzeigen                         |
|                                                            |
|                                                            |
|                                                            |
|                                                            |
|                                                            |
| Extrahieren                                                |
|                                                            |
|                                                            |
|                                                            |

#### **INSTALLATIONS-SCHRITT 2A:** Anschluss von Antriebe 24 V DC mit S12 oder S3-Elektronik

Verbindungen zwischen Rechner, Parametrier-Interface und Antriebe herstellen.

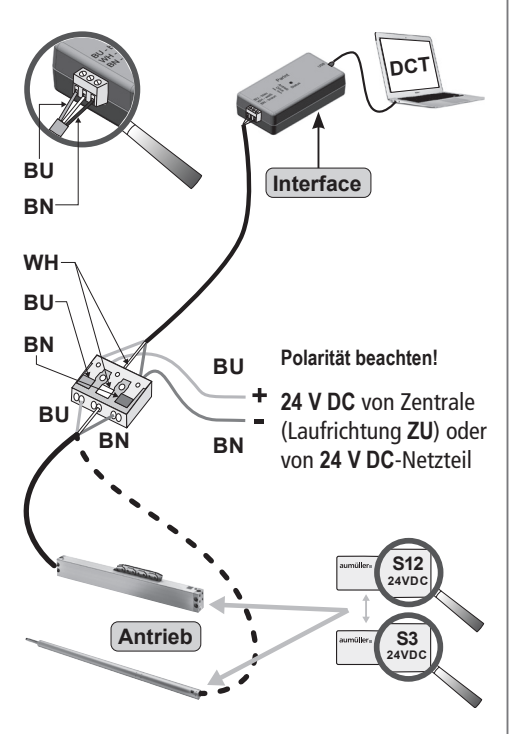

HINWEIS

Wird nur **ein** Antrieb parametriert, ist eine zusätzliche Stromversorgung <u>nicht</u> nötig.

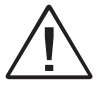

Bei Anschluss an Zentralen kann die Abschaltung der Antriebsspannung während der Parametrierung zu Komplikationen führen.

#### **INSTALLATIONS-SCHRITT 2B:** Anschluss von Antriebe 230 V AC mit S12-Elektronik

Verbindungen zwischen Rechner, Parametrier-Interface und Antriebe herstellen.

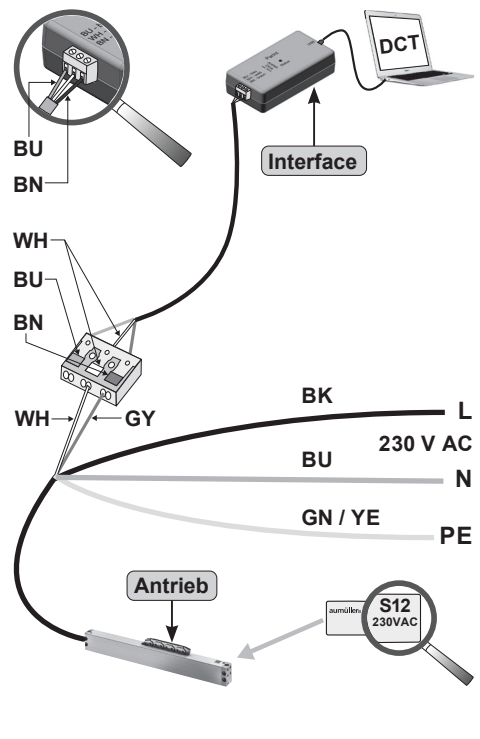

| Farbe DIN IEC 757 |         |         |             |  |  |
|-------------------|---------|---------|-------------|--|--|
| BK =              | schwarz | GN/YE = | grün / gelb |  |  |
| BN =              | braun   | GY =    | grau        |  |  |
| BU =              | blau    | WH =    | weiß        |  |  |

#### INSTALLATIONS-SCHRITT 2c: Anschluss von Antriebe 230 V AC mit S12 -Parametrierung auf der 24 V-Seite

Bei Antrieben im Mehrfachbetrieb (**Set**) ist bereits ein zweites Kabel durch die Endkappe geführt. Dieses Kabel kann für das Konfigurieren mit **DCT** verwendet werden.

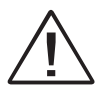

Es kann nur jeweils **ein** Antrieb konfiguriert werden. Die beiden Antriebe trennen.

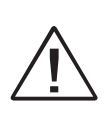

Keine externe Stromversorgung verwenden, da sonst der Antrieb zerstört wird. Ohne Spannung programmieren. Nur am Parametrier-Interface anschließen.

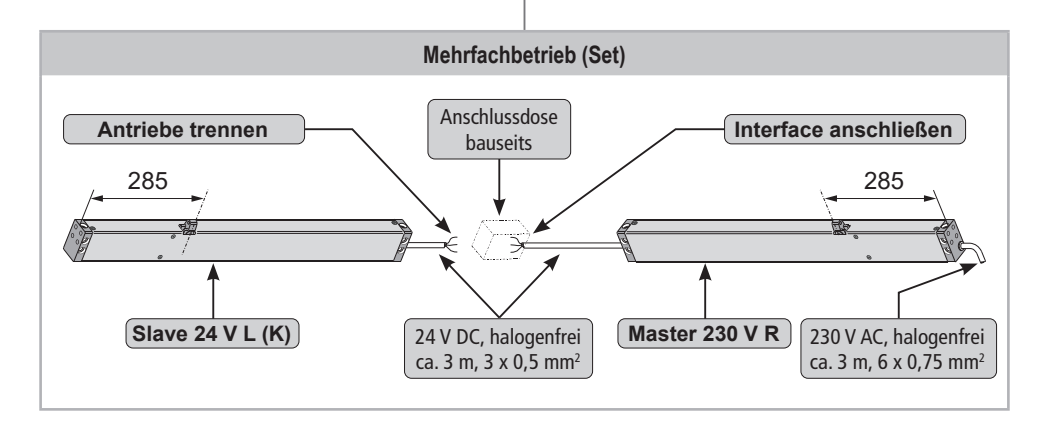

#### Anschluss von Antriebe 230 V AC mit S12 -Parametrierung auf der 24 V-Seite

Bei 230 V AC-Antriebe (vom Typ KS2 / KSA) mit **Z-Version** das innenliegende Kabel an der 24 V-Seite verwenden:

- Schrauben **1** lösen (Antrieb vom Typ KS2).
- Endkappe ② vom Antriebs-Gehäuse ③ entfernen.
- Kabel ④ herausziehen, abisolieren und am Parametrier-Interface anschließen.

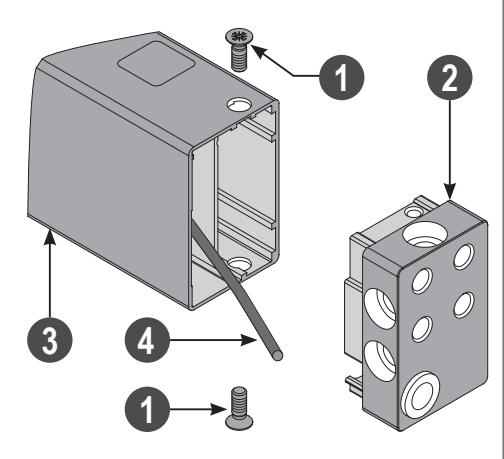

- Nach dem Konfigurieren der Antriebe das Kabel ④ isolieren.
- Endkappe 2 mit Schrauben 1 am Antriebs-Gehäuse 3 montieren.

Verbindungen zwischen Rechner, Parametrier-Interface und Antriebe herstellen.

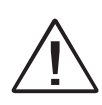

Keine externe Stromversorgung verwenden, da sonst der Antrieb zerstört wird. Ohne Spannung programmieren. Nur am Parametrier-Interface anschließen.

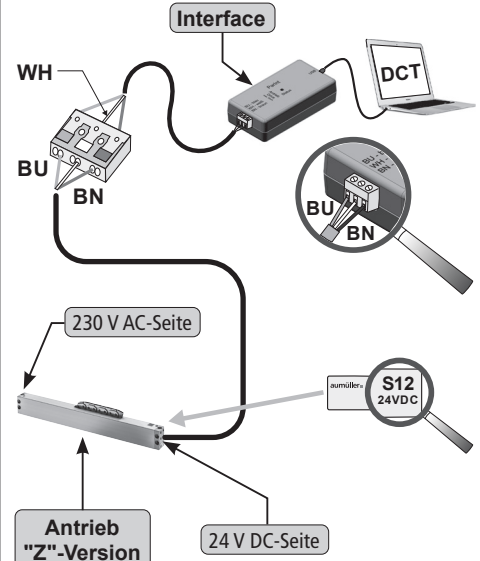

#### **INSTALLATIONS-SCHRITT 3:** Konfiguration starten

Im entpackten Verzeichnis **DCT.exe** starten.

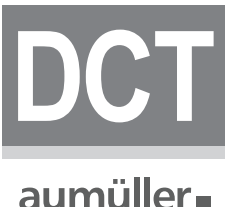

DCT.exe

Beim ersten Start **Plug-In Drives** herunterladen.

#### DRIVES

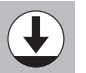

Bei jedem regulären Start überprüft DCT ob es Updates für Drives gibt und bietet diese dann automatisch zum Download an.

## DRIVES

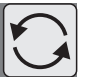

Zum Starten der Konfiguration das Plug-In starten.

#### DRIVES

- Die LED des Interfaces blinkt rot. Das Plugin Drives sucht alle angeschlossenen Teilnehmer.
- Nach abgeschlossenem Erkennen der Antriebe kann mit der Konfiguration begonnen werden.

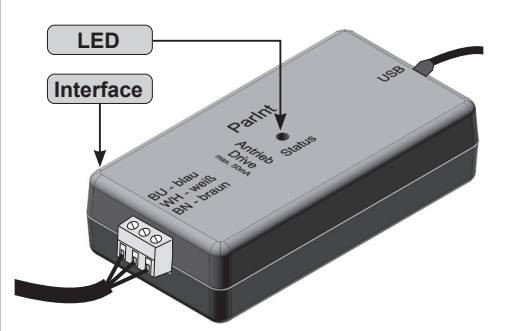

| HINWEIS |
|---------|

Hinweise und Beschreibungen zu den einzelnen Funktionen können durch einfaches Verweilen des Mauszeigers über die jeweilige Funktion angezeigt werden (kein Klick notwendig).

## aumüller∎

| l                                                                                                    | ● つ to L                                                                                                    |   | 🗘 🛈 🌢 aumülle                                                                                                    |
|----------------------------------------------------------------------------------------------------|----------------------------------------------------------------------------------------------------|---|----------------------------------------------------------------------------------------------------|
| Preigabegruppe Riegel<br>0 Antriebe<br>Preigabegruppe A<br>Preigabegruppe A<br>1 KS4 (S12)<br>SIN Antrieb:<br>SIN Antrieb:<br>SIN Antrieb:<br>Setäteachesse<br>Beräteachesse<br>Richtung umkehren<br>Ja<br>Freigabe-Steuerung | Verbundkonfiguration<br>X <u>ub</u><br>C<br>C<br>C<br>Sectivrindigkeit<br>C<br>Sectivrindigkeit<br>Sectivrindigkeit<br>Sectivrindigkeit | © | Geritzustand     Image: Ceritzustand       Adressenvergabe     Image: Ceritzustand       Gefundene Telinehmer     Image: Ceritzustand       Image: Ceritzustand     Image: Ceritzustand       Stormichtung     Image: Ceritzustand       Nachtaktverriegelung     Image: Ceritzustand       Freigabe-Steuerung     Image: Ceritzustand       Image: Ceritzustand     Image: Ceritzustand       Image: Ceritzustand< |
| Diagnose<br>Je mehr Daten geholt werden, umso<br>långer sind die Ladezeiten<br>B Freigabegruppe A<br>0 Antriebe                                                                                                    |                                                                                                    | © | 3                                                                                                    |

#### www.aumueller-gmbh.de

AUMÜLLER AUMATIC GMBH Gemeindewald 11 86672 Thierhaupten Tel. +49 8271 8185-0 Fax +49 8271 8185-250 info@aumueller-gmbh.de

9000015400\_V3.0\_KW 33.2023